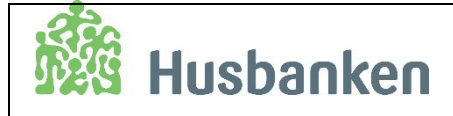

HB.9.C.26 Revidert: 26.11.24

# Veileder for Min bostøtte - de digitale bostøttetjenestene

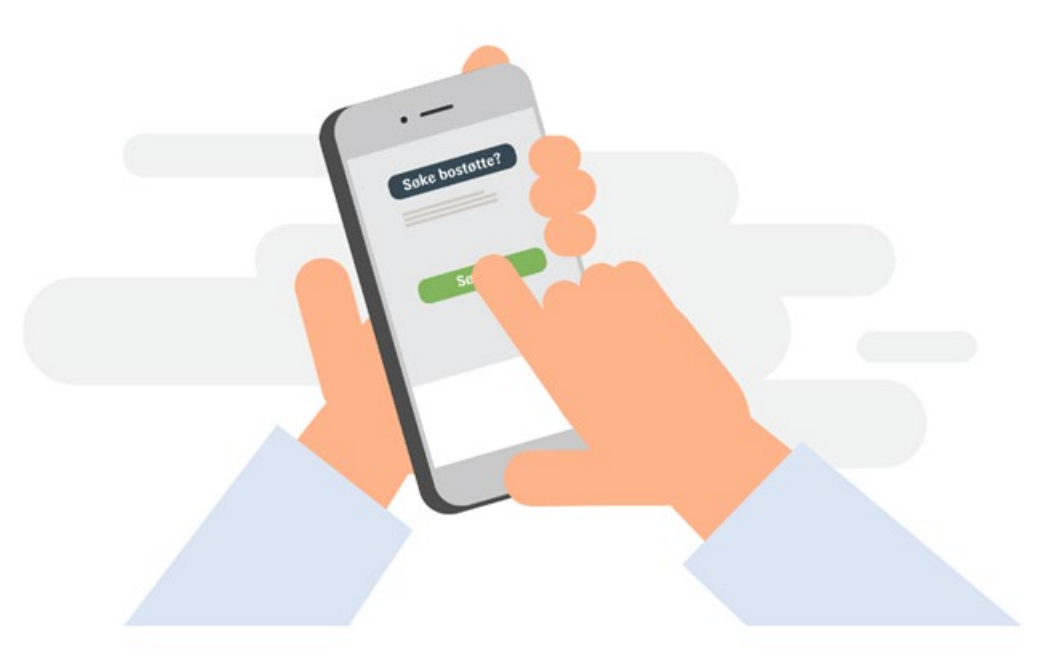

## Revisjoner - endringslogg

| Revisjonsdato: | Hva som er endret:                                                                                                    |  |
|----------------|----------------------------------------------------------------------------------------------------|--|
| 26.11.24       | <ul> <li>Fjernet informasjon om eget skjema for barns formue. Personer som<br/>skatter for barns formue kan nå oppgi dette i e-søknaden.</li> </ul>                                                                                              |  |
| 09.09.24       | <ul> <li>Fjernet digital klage fra dette dokumentet da det finnes egen veileder<br/>for digital klage (<u>HB 9.B.17</u>)</li> </ul>                                                                                                    |  |
| 15.04.24       | Digital klage – nytt kapitel                                                                                                    |  |
| 30.08.23       | <ul> <li>Nytt design</li> <li>Ny funksjonalitet for feil og mangler</li> <li>Søkere uten kontonummer kan søke og endre elektronisk</li> <li>Vi innhenter folkeregistrert adresse på situasjonsdato</li> </ul>                                    |  |
| 04.01.21       | <ul> <li>Flere nye oppgaver under Viktig å følge opp</li> <li>Ny søker – ny startside</li> <li>Vi skiller nå mellom søknadsdokument og endringsdokument</li> <li>Ny funksjonalitet – avslutt bostøtten</li> <li>Lagt inn endringslogg</li> </ul> |  |
| 25.03.20       | Opprettet                                                                                                    |  |

| Innholdsfortegnelse                                            |
|----------------------------------------------------------------|
| Revisjoner - endringslogg2                                     |
| Min bostøtte4                                                  |
| Søkere som ikke kan søke eller endre elektronisk4              |
| Slik ser Min bostøtte ut for de fleste søkere4                 |
| Dine nyeste vedtak5                                            |
| Dette må du følge opp – «oppgaver» til søker8                  |
| Søk på nytt8                                                   |
| Søk på nytt – når det er registrert flytting i Folkeregisteret |
| Søk bostøtte – påbegynt søknad8                                |
| Manglende opplysninger – husstand og godkjent bolig9           |
| Manglende dokumentasjon10                                      |
| Dine saker til behandling12                                    |
| Meld fra om endringer13                                        |
| Endre søknaden13                                               |
| Endre kontonummer13                                            |
| Avslutt bostøtten                                              |
| Meldinger14                                                    |
| Arkiv15                                                        |
| Kontakt                                                        |
| Åpningsside for nye søkere17                                   |
| E-søknaden                                                     |
| Hvem kan ikke søke elektronisk?18                              |
| Innhenting av opplysninger fra Folkeregisteret18               |
| Melde fra om endringer i e-søknaden18                          |
| Hva slags endringer kan ikke meldes fra digitalt?              |
| Endringer uten dokumentasjonskrav19                            |
| Spesielt om e-søknaden og husleie i kommunale boliger          |
| Endringer med dokumentasjonskrav19                             |
| Søknadsdokument / endringsdokument19                           |

## Min bostøtte

Alle som har en bostøttesak, vil få opp Min bostøtte når de logger inn på husbanken.no. Det gjelder også søkere som har søkt på papir. Nye søkere blir ledet direkte til e-søknaden.

Min bostøtte gjør det enklere å være søker. Her kan søker selv melde fra om endringer, søke på nytt, se alle vedtak og alle saker under behandling. I tillegg får søker et arkiv, der de kan gjenfinne vedtak og søknader for enkeltmåneder tilbake til 2017. Min bostøtte finnes på bokmål, nynorsk og engelsk.

Saker som gjelder etterkontroll eller andre typer tilbakekrav, blir ikke vist i løsningen.

#### Søkere som ikke kan søke eller endre elektronisk

- Søker har verge eller fullmektig
- Søker bor i bokollektiv
- Person i nær relasjon er innhentet på søknaden, men har flyttet

De som bor i kollektiv og søkere med verge har lesetilgang til Min bostøtte. Søkere som allerede har mottatt bostøtte på det statlige betalingskortet, kan endre elektronisk.

#### Slik ser Min bostøtte ut for de fleste søkere

| Min bostøtte                                                  | Meldingsboks, arkiv, kommunens |
|---------------------------------------------------------------|--------------------------------|
| () Du har 3 uleste meldinger                                  | kontaktinformasjon             |
| Dine nyeste vedtak                                            |                                |
| V 16.07 3031-010/wen weisek<br>Juni 2023 - Innvilget bostette | ────► Dine nyeste vedtak       |
| Dette må du følge opp                                         |                                |
| Du har ingen oppgaver å følge opp akkurat nå.                 | ────► Dette må du følge opp    |
| Dine saker til behandling                                     |                                |
| Juli 2023 - Seknad                                            |                                |
| Fristen for å endre har utløpt.                               | Dine saker til behandling      |
| Se seknaden                                                   |                                |
| Meld fra om endringer                                         |                                |
| August 2023 - Endre søknaden                                  |                                |
| Fristen for å endre søknaden er 25. august.                   | ────► Endre søknaden           |
| Endre sakhaden                                                |                                |
| Endre kontonummer<br>Dit kontonummer er 1226 57 92683         |                                |
| Endre kontonummer                                             | Endre kontonummer              |
| Avslutt bostøtten                                             |                                |
| Trykk på knappen under hvis du ansker å avslutte bostøtten.   |                                |
| Avslutt bostetten                                             | AVSIUTE DOSTØTTEN              |
|                                                               | 3                              |
|                                                               |                                |
|                                                               |                                |
| 3 9 C 26 Side 4                                               |                                |
|                                                               |                                |
|                                                               |                                |

### Dine nyeste vedtak

Dine nyeste vedtak

V 16.08.2023 - Ordinært vedtak

Juli 2023 - Innvilget bostøtte

- 15.08.2023 Ordinært vedtak/ny beregning April 2023 - Ny beregning
- V 18.07.2023 Ordinært vedtak

Juni 2023 - Innvilget bostøtte

Lister opp nye vedtak siste 40 dager

- ordinære vedtak
- ny beregning
- ordinære klager
- etterbehandlete saker
- rettete saker

#### Informasjon om vedtaket

#### Innvilget bostøtte

| Dine nyeste vedtak                                                                                                    | «Klag på vedtaket»                                                                                                    |
|----------------------------------------------------------------------------------------------------|----------------------------------------------------------------------------------------------------|
| A 18.07.2023 - Ordinært vedtak<br>Juni 2023 - Innvilget bostøtte                                                        | <ul> <li>knappen vises i 28 dager *</li> <li>klager må sendes på papir</li> </ul>                                                                  |
| Ut mottar 865 kroner<br>Utbetalt 20.07.2023 til kontonummer 1208 04 80618.                                              | Klage på vedtak                                                                                                    |
| Søknaden din om bostøtte gjelder automatisk for neste måned. Husk å melde fra om<br>endringer!                          | Hvis du mener det er feil opplysninger i vedtaket, kan du klage.                                                                                   |
| NB! Vi sender vedtaksbrev kun når det er endringer i saken din. Ett vedtaksbrev kan<br>derfor gjelde for flere måneder. | Har du fått avslag tre måneder på rad på grunn av for høy inntekt, må du søke på nytt. Det<br>må du også hvis du har fått avslag av andre årsaker. |
| E Les vedtaket                                                                                                    | Les mer om hvordan du klager 🖓<br>Tilbake                                                                                                    |
|                                                                                                    | * Klagefristen er 3 uker fra søker mottar vedtaket. Knappen                                                                                        |

\* Klagefristen er 3 uker fra søker mottar vedtaket. Knappe vises i 4 uker for å ta høyde for utsendelse på papir.

#### Avslag 03 – for høy inntekt/ videreført sak

Søknaden videreføres 3 måneder ved for høy inntekt.

| Dine nyeste vedtak                                                                        |  |  |
|-------------------------------------------------------------------------------------------|--|--|
| ∧ 18.07.2023 - Ordinært vedtak Iuni 2023 - Avslag på bostøtte                             |  |  |
| Du har fått avslag på søknaden din om bostøtte fordi du/dere hadde for høy inntekt i      |  |  |
| juni.<br>Søknaden din om bostøtte gjelder automatisk for neste måned. Husk å melde fra om |  |  |
| E Les vedtaket Klag på vedtaket                                                           |  |  |
|                                                                                           |  |  |

#### Avslag 03 - for høy inntekt/ søk på nytt

Søker får i tillegg opp «Søk på nytt» i feltet «Viktig å følge opp». Gjelder alle avslag.

| Dine nyeste vedtak                                                                            |                  |  |
|-----------------------------------------------------------------------------------------------|------------------|--|
| <ul> <li>16.08.2023 - Ordinært vedtak</li> <li>Juli 2023 - Avslag på bostøtte</li> </ul>      |                  |  |
| Du har fått avslag på søknaden din om bostøtte fordi du/dere hadde for høy inntekt i<br>juli. |                  |  |
| Es vedtaket                                                                                   | Klag på vedtaket |  |

#### Avslag 02 – ikke støtteberettiget

| Dine nyeste vedtak                                                                                              |
|----------------------------------------------------------------------------------------------------|
| <ul> <li>18.07.2023 - Ordinert vedtak</li> <li>Juni 2023 - Avslag på bostøtte</li> </ul>                        |
| Du har fått avslag på søknaden din om bostøtte fordi du eller andre i husstanden ikke<br>har rett til bostøtte. |
| E Les vedtaket Klag på vedtaket                                                                                 |

#### Avslag 04 – boligen tilfredsstiller ikke kravene

| Dine nyeste vedtak                                                                          |  |  |
|---------------------------------------------------------------------------------------------|--|--|
| <ul> <li>18.07.2023 - Ordinært vedtak</li> <li>Juni 2023 - Avslag på bostøtte</li> </ul>    |  |  |
| Du har fått avslag på søknaden din om bostøtte fordi boligen din ikke oppfyller<br>kravene. |  |  |
| E Les vedtaket Klag på vedtaket                                                             |  |  |

#### Avslag 05 – ikke registrert bosatt i folkeregisteret Avvist søknad 09 – manglende opplysninger

Søknaden din om bostøtte er avvist fordi det mangler opplysninger eller dokumentasjon, eller fordi noen i husstanden er registrert på en annen søknad. Ta kontakt med bostøttekontoret i kommunen/bydelen din for mer informasjon.

Klag på vedtaket

Dine nyeste vedtak

A 18.07.2023 - Ordinært vedtak

Juni 2023 - Søknaden er avvist

🖃 Les vedtaket

| Dine nyeste vedtak                                                                          |                                   |
|---------------------------------------------------------------------------------------------|-----------------------------------|
| 18.07.2023 - Ordinært vedtak<br>Juni 2023 - Avslag på bostøtte                              |                                   |
| Du har fått avslag på søknaden din om bostøtt<br>søknadsadressen i folkeregisteret 1. juni. | æ fordi du ikke var registrert på |
| E Les vedtaket                                                                              | Klag på vedtaket                  |

#### Avvist søknad 48 - biperson ikke folkeregistrert

| Dine nyeste vedtak                                                                                                    |  |  |
|----------------------------------------------------------------------------------------------------|--|--|
| <ul> <li>18.07.2023 - Ordinært vedtak</li> <li>Juni 2023 - Søknaden er avvist</li> </ul>                                                                                                    |  |  |
| Søknaden din om bostøtte er avvist fordi noen du bor sammen med ikke er registrert<br>på adressen i folkeregisteret 1. juni. Vi kan vurdere søknaden på nytt når personer og<br>adressen er registrert riktig, se informasjon i vedtaket. |  |  |
| E Les vedtaket Klag på vedtaket                                                                                                    |  |  |
|                                                                                                    |  |  |

#### Ny beregning - utbetaling

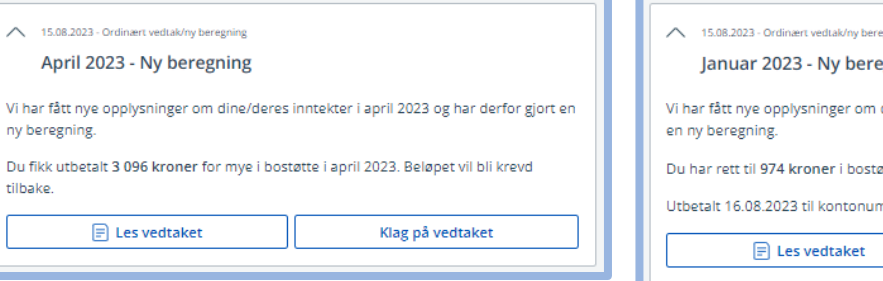

| ^                                                                                                    | 15.08.2023 - Ordinært vedtak/ny beregning Januar 2023 - Ny beregning |
|----------------------------------------------------------------------------------------------------|----------------------------------------------------------------------|
| Vi har fått nye opplysninger om dine/deres inntekter i januar 2023 og har derfor gjort<br>en ny beregning. |                                                                      |
| Du har rett til 974 kroner i bostøtte for januar 2023.                                                     |                                                                      |
| Utbetalt 16.08.2023 til kontonummer 4509 34 19549.                                                         |                                                                      |
|                                                                                                    | 🗐 Les vedtaket Klag på vedtaket                                      |

#### Ny beregning - merutbetaling

Ny beregning - krav

tilbake.

| A 15.08.2023 - Ordinært vedtak/ny beregning<br>Januar 2023 - Ny beregning                                                 |  |  |
|----------------------------------------------------------------------------------------------------|--|--|
| Vi har fått nye opplysninger om dine/deres inntekter i januar 2023 og har derfor gjort<br>en ny beregning.                |  |  |
| Du har rett til <b>3 557 kroner</b> mer i bostøtte for januar 2023.<br>Utbetalt 16.08.2023 til kontonummer 1208 09 19962. |  |  |
| E Les vedtaket Klag på vedtaket                                                                                           |  |  |
|                                                                                                    |  |  |

| Klagevedtak – utbetaling                                                                                                    | Klagevedtak - avslag                                                                                                    |
|----------------------------------------------------------------------------------------------------|----------------------------------------------------------------------------------------------------|
| 27.07 2023 - Klage     Mai 2023 - Svar på klage Du mottar 2 602 kroner Utbetalt 28.07.2023 til kontonummer 1080 34 38493. Vedtaket er sendt til din digitale postkasse eller på papir.     Klag på vedtaket | 20.07.2023 - Klage     Mai 2023 - Svar på klage Du har fått svar på klagen din. Vedtaket er sendt til din digitale postkasse eller på papir.     Klag på vedtaket |

### Dette må du følge opp – «oppgaver» til søker

#### Søk på nytt

| Dette må du følge opp                                          | Vises når                                                        |
|----------------------------------------------------------------|------------------------------------------------------------------|
| August 2023 – Søk bostøtte<br>Husk søknadsfristen 25. august ! | <ul><li>søker har fått avslag</li><li>saken er stoppet</li></ul> |
| Søk bostøtte for august                                        | Vises i 3 måneder etter siste avslag.                            |

#### Søk på nytt – når det er registrert flytting i Folkeregisteret

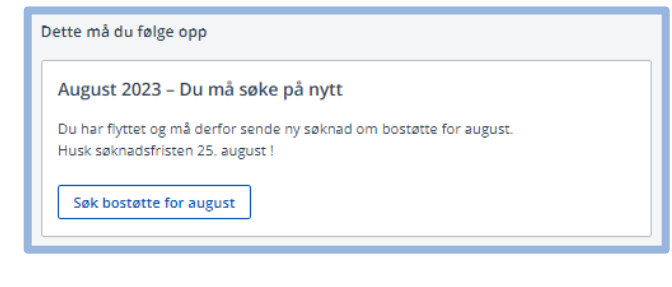

- Vises når flytting er registrert i Folkeregisteret
- Søker får melding/brev
- Vises fram til søknadsfristen
- Eventuell videreført sak blir avsluttet når det sendes inn ny søknad
- Saken får status journalført og type Ordinær elektronisk
- Søker får 05-avslag hvis det ikke blir sendt inn ny søknad

### Søk bostøtte – påbegynt søknad

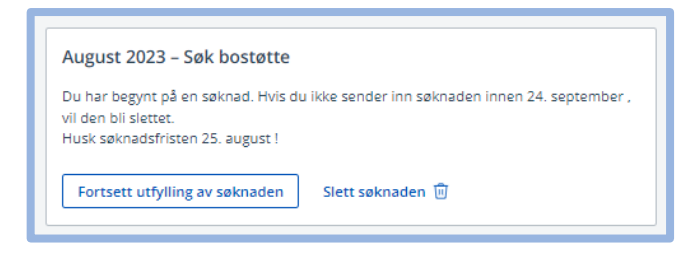

- Vises når søker har begynt på en ny søknad
- Mellomlagret søknad slettes etter 30 dager
- Mellomlagret søknad slettes hvis det er meldt flytting til Folkeregisteret
- Søker kan selv slette mellomlagret søknad

#### Manglende opplysninger – husstand og godkjent bolig

#### Vi mangler opplysninger

Under kan du se hvilke opplysninger vi trenger fra deg. Hvis du ikke gir kommunen nye opplysninger, vil du få avslag på søknaden din. Det kan ta tid før meldingen om manglende opplysninger forsvinner fra oversiktsbildet etter at du har kontaktet kommunen.

Du bør kontakte kommunen snarest mulig. Siste frist for å gi nye opplysninger er 12. september.

#### Antall personer du bor sammen med

Alle du bor sammen med den 1. i måneden, skal være med i søknaden din. Vi er usikre på om du har oppgitt riktig antall personer du bor sammen med.

Ta kontakt med kommunen for å avklare hvem som skal være med i søknaden din.

#### () Kontakt bydelen

🔍 Telefon: 55 55 33 33

Besøksadresse: Boligkontoret

Ulvenveien 84, 0581 Oslo

Postadresse: Boligkontoret

Postboks 14, 0508 Oslo

Vises når kommunen har feilmarkert antall husstandsmedlemmer.

Dette er kontaktinformasjonen kommunen har registrert i bostøttesystemet.

### Vi mangler opplysninger

() Under kan du se hvilke opplysninger vi trenger fra deg. Hvis du ikke gir kommunen nye opplysninger, vil du få avslag på søknaden din. Det kan ta tid før meldingen om manglende opplysninger forsvinner fra oversiktsbildet etter at du har kontaktet kommunen.

Du bør kontakte kommunen snarest mulig. Siste frist for å gi nye opplysninger er 12. september.

#### Opplysninger om boligen din

Vi er usikre på om boligen din tilfredsstiller kravene til bolig.

Boligen din må

- 1. være godkjent som bolig av plan- og bygningsmyndighetene
- 2. være en selvstendig boenhet med egen inngang
- 3. ha eget bad og toalett
- 4. ha mulighet for matlaging og hvile

Hvis du mener boligen din tilfredsstiller kravene, må du kontakte bydelen.

#### () Kontakt bydelen

- 🕓 Telefon: 21 80 21 80
- 🕼 Besøksadresse:
- Boligkontoret Cecilie Thoresens Vei 1, 1153 Oslo

#### Postadresse:

Bydel Nordstrand Postboks 4 Lambertseter, 1101 Oslo Vises når kommunen har feilmarkert godkjent bolig.

HB 9.C.26 Side 9

| Jette må du følge opp                                                                                                    | Vises når kommunen har feilmarkert felt på                                                    |  |
|----------------------------------------------------------------------------------------------------|-----------------------------------------------------------------------------------------------|--|
| August 2023 – Vi mangler dokumentasjon                                                                                                    | grunn av manglende dokumentasjon.                                                             |  |
| Gå videre for å se hvilken dokumentasjon vi trenger fra deg.<br>Siste frist for å gi nye opplysninger er 11. september.                                                                                                    |                                                                                               |  |
| /i mangler dokumentasjon                                                                                                    |                                                                                               |  |
| (i) Vi trenger mer dokumentasjon for å kunne behandle søknaden din. Under kan<br>du se hvilken dokumentasjon som mangler. Send inn når du er helt ferdig med<br>å laste opp all dokumentasjonen. Du kan velge å avbryte og fortsette senere. Da<br>vil dokumentene du har lastet opp ligge her til du er helt klar for å sende inn.<br>Hvis du ikke sender inn nødvendig dokumentasjon, vil du få avslag på<br>søknaden. | Informasjonsteksten er felles                                                                 |  |
| Du bør sende inn ny dokumentasjon snarest mulig. Siste frist er 12. september.                                                                                                    |                                                                                               |  |
| Legg ved dokumentasjon på husleie<br>Legg ved alle sidene i husleiekontrakten din. Leiekontrakten må være fullstendig utfylt og<br>rise navn på både utleier og leietaker. Kontrakten må også vise når leieforholdet startet og<br>na informasjon om boligen. Leiekontrakten må være underskrevet av både deg og utleier.                                                                                                | Feilmarkert husleie – leid bolig                                                              |  |
| ir husleien endret siden du inngikk kontrakten, må du i tillegg legge ved dokumentasjon på<br>nusleien din i dag. Dokumentasjon kan være husleiefakturaen eller kvittering på innbetalt<br>nusleie.<br>.eier du av nær familie, må du legge ved både leiekontrakt og kontoutskrift fra bank som<br>riser innbetalt husleie siste 3 måneder. Dokumentasjonen må vise hvem som har betalt og                               |                                                                                               |  |
| vem som har mottatt beløpet, og hva beløpet gjelder.<br>+ Last opp vedlegg                                                                                                    |                                                                                               |  |
| Send inn $ ightarrow$                                                                                                    |                                                                                               |  |
| egg ved dokumentasion på fellesutgifter                                                                                                    |                                                                                               |  |
| okumentasjon kan være kvittering på innbetalte fellesutgifter for den måneden du søker<br>or. Dokumentasjonen må vise hvem som har betalt og hva beløpet gjelder.<br>etaler du kommunale avgifter i tillegg til fellesutgiftene, må du dokumentere kommunale<br>vgifter per år. Dokumentasjon kan være beregningen du har fått fra<br>orettslaget/sameiet/kommunen.                                                      | Feilmarkert fellesutgifter - borettslag, bolig i<br>sameie, aksje- eller obligasjonsleilighet |  |
| + Last opp vedlegg                                                                                                    |                                                                                               |  |
| legg ved dokumentacion nå boligiån                                                                                                    |                                                                                               |  |
| Dokumentasjon kan være låneavtalen eller nedbetalingsplanen for lånet.<br>Dokumentasjonen må vise navn på låntaker, lånebeløpet, når lånet ble utbetalt,<br>nedbetalingstid, avdrag og gebyr.                                                                                                    | Feilmarkert boliglån – eid bolig                                                              |  |
|                                                                                                    | · · ·                                                                                         |  |
| Har du refinansiert boliglånet, må du i tillegg dokumentere hva som stod igjen på det<br>opprinnelige boliglånet på tidspunktet du refinansierte.                                                                                                    |                                                                                               |  |

| Vi har problemer med å innhente låneutgiftene. Vi er derfor usikre på om du har gitt oss<br>riktig saksnummer.                                                                                                    | Feilmarkert husbanklån             |
|----------------------------------------------------------------------------------------------------|------------------------------------|
| Send inn dokumentasjon som viser navn på låntaker og saksnummeret. Du finner<br>opplysningene ved å logge inn i <u>Mitt kundeforhold på husbanken.nor</u> %.                                                                               |                                    |
| + Last opp vedlegg                                                                                                    |                                    |
| Legg ved opplysninger om oppvarming                                                                                                    | ]                                  |
| Legg ved opplysninger om oppvarming er inkludert i fellesutgiftene dine eller ikke.                                                                                                    | Feilmarkert oppvarming             |
| + Last opp vedlegg                                                                                                    |                                    |
| Legg ved opplysninger om den spesialtilpassete boligen                                                                                                    | 1                                  |
| Du må gi oss flere opplysninger om behovet for spesialtilpasset bolig og hvordan boligen er tilpasset.                                                                                                    | Feilmarkert spesialtilpasset bolig |
| + Last opp vedlegg                                                                                                    |                                    |
| Legg ved dokumentasjon på eiendomsskatten                                                                                                    | ]                                  |
| Dokumentasjon må vise hva beløpet gjelder og kan være fakturaen for eiendomsskatt som<br>du har fått av kommunen.                                                                                                    | Feilmarkert eiendomsskatt          |
| + Last opp vedlegg                                                                                                    |                                    |
| Legg ved dokumentasjon på festeavgiften                                                                                                    | ]                                  |
| Dokumentasjon kan være kvittering på innbetalt festeavgift eller kopi av festeavtalen,<br>dersom beløpet framkommer der.<br>                                                                                                    | Feilmarkert festeavgift            |
| + Last opp vedlegg                                                                                                    |                                    |
| Legg ved dokumentasjon på arbeidsrettet tiltak                                                                                                    | 1                                  |
| Du har oppgitt at                                                                                                    |                                    |
| er student/elev. Du må legge ved dokumentasjon som viser at tiltaket er i samarbeid med                                                                                                    | Feilmarkert arbeidsrettet tiltak   |
| NAV eller kommunen.<br>Dokumentasjon kan være vedtak, individuell oppfølgingsplan eller lignende. For elever i<br>grunnskole og elever som begynte i videregående utdanning etter fylte 25 år, er det nok<br>med en bekroftelse fra skolen |                                    |
| + Last opp vedlegg                                                                                                    |                                    |
|                                                                                                    | -                                  |
| Legg ved dokumentasjon på pensjon fra EU/EØS-iand<br>Du har oppgitt at                                                                                                    |                                    |
|                                                                                                    | Feilmarkert FØS-pension            |
| mottar alders-, uføre- eller etterlattepensjon fra et annet EU/EØS-land.                                                                                                    |                                    |
| Legg ved dokumentasjon som viser hva slags pensjon personen mottar.                                                                                                    |                                    |
| Du må i tillegg legge ved opplysninger om utenlandsinntekter. Opplys om navn og forventet<br>utenlandsinntekt i 2023. Du skal oppgi brutto beløp (før skatt) i norske kroner.                                                              |                                    |
| + Last opp vedlegg                                                                                                    |                                    |

### Dine saker til behandling

Lister opp aktive søknader, klager og etterbehandlingssaker

Ny søknad/videreført søknad - før søknadsfristen

| August 2023 - Søknad                       |
|--------------------------------------------|
| Du får svar innen 20. september.           |
| Husk at fristen for å endre er 25. august. |
| Se / Endre søknaden                        |

#### Ny søknad/videreført søknad - etter søknadsfristen

| August 2023 - Søknad             |
|----------------------------------|
| Du får svar innen 20. september. |
| Fristen for å endre har utløpt.  |
| Se søknaden                      |

#### Journalført søknad – etterbehandling

#### Mars 2023 - Søknad

Søknaden din er ikke behandlet. Ta kontakt med <u>kommunen</u> for mer informasjon.

Fristen for å endre har utløpt.

Se søknaden

#### Klage – journalført i kommunen

#### Juli 2023 - Klage

Kommunen har mottatt klagen din og vil sende den videre til Husbanken for behandling. Du får melding når Husbanken har mottatt klagen.

#### Klage til klagenemnda

#### Januar 2023 - Klage til nemnd

Din klage er sendt til klagenemnda for Husbanken. Du får svar fra klagenemnda straks de har behandlet saken din.

#### Klage – journalført i Husbanken

#### Juli 2023 - Klage

Din klage er registrert i Husbanken 17. august. Du får svar innen 8 uker.

HB 9.C.26 Side 12

### Meld fra om endringer

#### Endre søknaden

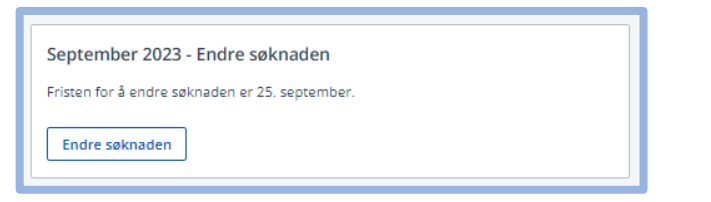

#### Endre kontonummer

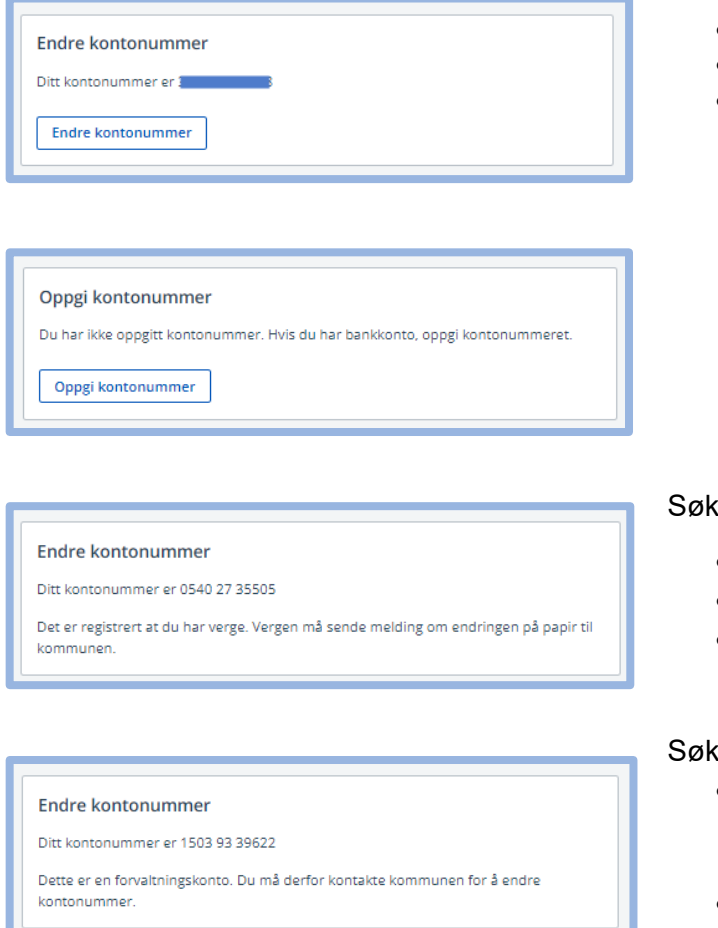

- Søknad for neste måned vises i perioden 25. vedtaksdato.
- Fra vedtaksdato 25. flyttes boksen til Dine saker til behandling.
- Nytt kontonummer trer i kraft umiddelbart
- Kan endres fram til utbetalingskjøring
- Transport overstyrer søkers kontonummer

Søker kan ikke endre kontonummer hvis

- det er registrert verge
- det er registrert forvaltningskonto
- kontonummeret er registrert i annen sak

#### Søker kan ikke

- endre til kontonummeret for kronekort (serier 5606, 4713, 4208, 3224, 1868, 3529)
- slette kontonummeret sitt
- legge inn kortnummeret til Statens betalingskort

| Avslutt bostøtten<br>Avslutt bostøtten<br>Trykk på knappen under hvis du ønsker å avslutte bostøtten.<br>Avslutt bostøtten                                                             | Avslutt bostøtten       ×         Er du sikker på at du ønsker å avslutte bostøtten fra og med august?         Image: Avslutt bostøtten         Avslutt bostøtten |
|----------------------------------------------------------------------------------------------------|----------------------------------------------------------------------------------------------------|
| Avslutt bostøtten     ×       ① Du kan ikke avslutte bostøtten elektronisk, fordi bostøtten blir utbetalt til kommunen. Du må kontakte kommunen for å avslutte bostøtten.       Avbryt | Søker kan ikke avslutte bostøtten når det er<br>transport på saken.                                                                                               |
| Avslutt bostøtten ×  ① Du kan ikke avslutte bostøtten elektronisk, fordi det er registrert at du har verge. Vergen må kontakte <u>kommunen</u> for å avslutte bostøtten.  Avbryt       | Søker kan ikke avslutte bostøtten når det er<br>registrert verge på saken.                                                                                        |

### Meldinger

Klager og andre manuelle brev vises ikke. De blir enten sendt til søkers digitale postkasse, Altinn eller på papir.

| Meldingsboks(77)                                                                                                    |      |
|----------------------------------------------------------------------------------------------------|------|
| Vedtaksbrev for rettet sak, klage eller tilbakebetaling blir ikke vist her. De blir sendt til d<br>digitale postkasse eller på papir. | din  |
| Mottatt: 17.08.2023<br>Bostøtte for juli 2023 - søknaden din er innvilget (PDE) UI                                                    | lest |
| Mottatt: 19.07.2023<br>Bostøtte for juni 2023 - søknaden din er innvilget (PDF) UI                                                    | lest |
| Mottatt: 19.06.2023<br>Bostøtte for mai 2023 - søknaden din er innvilget (PDF) UI                                                     | lest |
| Mottatt: 16.05.2023<br>Bostøtte for april 2023 - søknaden din er innvilget (PDF) UI                                                   | lest |

Meldingsboksen viser brev i kronologisk rekkefølge. Søker kan se

- ordinære vedtak
- ny beregning
- årsoppgave
- infobrev
- etterkontroll av inntekt varsel og vedtak
- søknadsdokument inkl. endringsdokument
- melding om å søke på nytt ved flytting

### Arkiv

| Arkiv                       |               |
|-----------------------------|---------------|
| Vis meg: Siste 12 måneder V |               |
| 2023                        |               |
| Juli 2023                   | $\rightarrow$ |
| Juni 2023                   | $\rightarrow$ |
| Mai 2023                    | $\rightarrow$ |
| April 2023                  | <i>→</i>      |
|                             |               |

#### Arkivet

- viser saker fra 2017 til i dag
  viser alle søknader og vedtak
  er strukturert på måneder

|                                                                                      | «Søknad»                                                                                                    |
|--------------------------------------------------------------------------------------|----------------------------------------------------------------------------------------------------|
| Oppsummering – søknad om bostøtte fo<br>juli 2023                                    | <ul> <li>or</li> <li>viser søknaden for en gitt maned</li> <li>er identisk med e-søknaden</li> <li>viser ikke dokumentasjonssiden</li> <li>viser ikke utbetalingsinformasjon</li> </ul> |
| Adresse<br>HAGEGATA 29 H0411<br>0653 OSLO<br>Bolig og boutgifter<br>Boliginformasjon |                                                                                                    |
| Eier eller du: Leier                                                                 |                                                                                                    |
| l eler av kommunen: la                                                               |                                                                                                    |
| Leier av kommunen: la                                                                |                                                                                                    |
| Leier av kommunen: Ja<br>aknad Vedtak<br>ijeldende vedtak                            | «Vedtak» viser                                                                                                    |

## Kontakt

| Kontakt                                                                                      |  |
|----------------------------------------------------------------------------------------------|--|
| Lunner kommune                                                                               |  |
| Telefon Lunner: <u>55 55 33 33</u><br>Postadresse:<br>Nav Hadeland Postboks 220<br>2711 Gran |  |
| Besøksadresse:<br>Storgata 16<br>2750 Gran                                                   |  |

Viser kontaktinformasjon kommunen selv har registrert i bostøttesystemet.

### Åpningsside for nye søkere

#### Min bostøtte

Søknad om bostøtte

#### Før du starter:

- Vi henter inn månedlige inntekter, men du må oppgi eventuelle andre inntekter og netto formue til alle voksne i husstanden.
- Du kan bli bedt om å dokumentere boutgiftene.

#### Søk om bostøtte

Har du startet på en søknad blir den lagret automatisk, slik at du kan fortsette når det passer deg.

- Bor du i kollektiv?

   Slik søker du bostøtte når du bor i kollektiv
- R
   Er du verge?

   Slik søker du bostøtte som verge
   ☑
- Vi behandler personopplysninger på en trygg måte <u>Husbankens håndtering av personvernet</u> I<sup>2</sup>
- S Trenger du hjelp til å søke? Kontakt bostøttekontoret i kommunen/bydelen din

#### Vises ved pålogging til

- nye søkere
- tidligere søkere som ikke har hatt aktiv sak siste tre måneder

## E-søknaden

• En søknad som er sendt inn etter søknadsfristen den 25., gjelder for neste måned.

#### Hvem kan ikke søke elektronisk?

- Søker bor i bokollektiv
- Søker har verge eller fullmektig
- Person i nær relasjon har flyttet, men er registrert på adressen (søker kan ikke slette personer i nær relasjon som er registrert på samme adresse i Folkeregisteret)

#### Innhenting av opplysninger fra Folkeregisteret

- Alle personer i nær relasjon med samme adresse som søker, blir automatisk lagt til i esøknaden. Opplysninger om samboer innhentes kun hvis de har felles barn.
- Søker kan legge til andre personer. Hvis personen ikke har samme adresse i Folkeregisteret, får søker melding om at vedkommende må melde flytting. Søker kan likevel sende inn søknaden. Flyttingen må være registrert i Folkeregisteret før vi fatter vedtak.

### Melde fra om endringer i e-søknaden

- Søker kan melde fra om endringer i alle opplysninger de selv fyller inn når de søker.
- Søknaden vil være preutfylt med alle opplysninger.
- Verger og personer i bokollektiv kan ikke endre digitalt.

#### Hva slags endringer kan ikke meldes fra digitalt?

- Feil opplysninger i Folkeregisteret biperson har flyttet uten å melde flytting
  - Søker må sende melding til kommunen og oppgi hvem som har flyttet og hvorfor det ikke er meldt flytting.
- Endringer i barns formue
  - Søker må fylle ut eget skjema og sende til kommunen.

#### Endringer uten dokumentasjonskrav

Søker trenger ikke å dokumentere

- meldepliktige inntekter
- endring i kontonummer
- husleie i kommunal bolig

Saker uten dokumentasjonskrav får sakstype «Ordinær elektronisk» og status registrert (R) i bostøttesystemet. Saker med endret husleie i kommunal bolig får status journalført (J).

#### Spesielt om e-søknaden og husleie i kommunale boliger

Det er ikke krav om at søker må dokumentere husleie i kommunal bolig. Saksbehandler må sjekke opp internt i kommunen hva søker betaler i husleie.

#### Endringer med dokumentasjonskrav

Søker må dokumentere

- husleie og fellesutgifter (gjelder ikke kommunal bolig)
- festeavgift
- spesialtilpasset bolig
- arbeidsrettet tiltak
- pensjon fra EU/EØS-land både type ytelse og årsbeløp (utenlandsinntekt)
- boliglån
- eiendomsskatt

Saker med dokumentasjonskrav, får sakstype «Ordinær elektronisk endret» og status journalført (J) i bostøttesystemet.

### Søknadsdokument / endringsdokument

- Ved ny elektronisk søknad oppretter systemet et søknadsdokument.
- Ved endringer i eksisterende søknad oppretter systemet et endringsdokument. Det legges et notat på sakene i bostøttesystemet, som sier hvor i saksbehandlingsflyten det er gjort endringer. Det er ikke spesifisert i hvilket felt det er gjort endringer, kun type opplysninger (personer, inntekt o.a.).

Dokumentene blir lagret i bostøttesystemet og under meldinger i Min bostøtte.